# **Resources for a Virtual Oral Defense**

## Preparation Oral Defense Committee:

- •
- 0
- 0
- · \_\_\_\_\_
- •

### Students:

•

- \_\_\_\_\_ o
  - o\_\_\_\_\_
  - 0
    - 0
    - 0

### Voting

#### **Oral Defense Committee:**

- •
- •
- 0
- •